## "移动图书馆"快速使用指南

## iOS 版

"移动图书馆"是专门为读者定制的专业移动阅读服 务,读者可在移动设备上完成个人借阅查询、馆藏查阅, 同时平台拥有海量电子书、报纸、中外文文献元数据,支 持发表读书笔记,记录阅读心得,提供方便快捷的移动阅 读服务。

"移动图书馆"作为一个模块嵌入"学习通"app 提供服务。"学习通"app 是超星云舟服务平台的一部分。本文 仅作为中国药科大学"移动图书馆"模块快速注册、使用 的说明,详细内容参见《移动云舟使用手册》。

一、客户端的下载与安装(iOS 版)

方式一: 电脑浏览器访问中国药科大学图书馆主页

(http://lib.cpu.edu.cn/main.htm),鼠标移至页面右下方手 机样图标,使用 iOS 系统手机扫描二维码下载客户端;

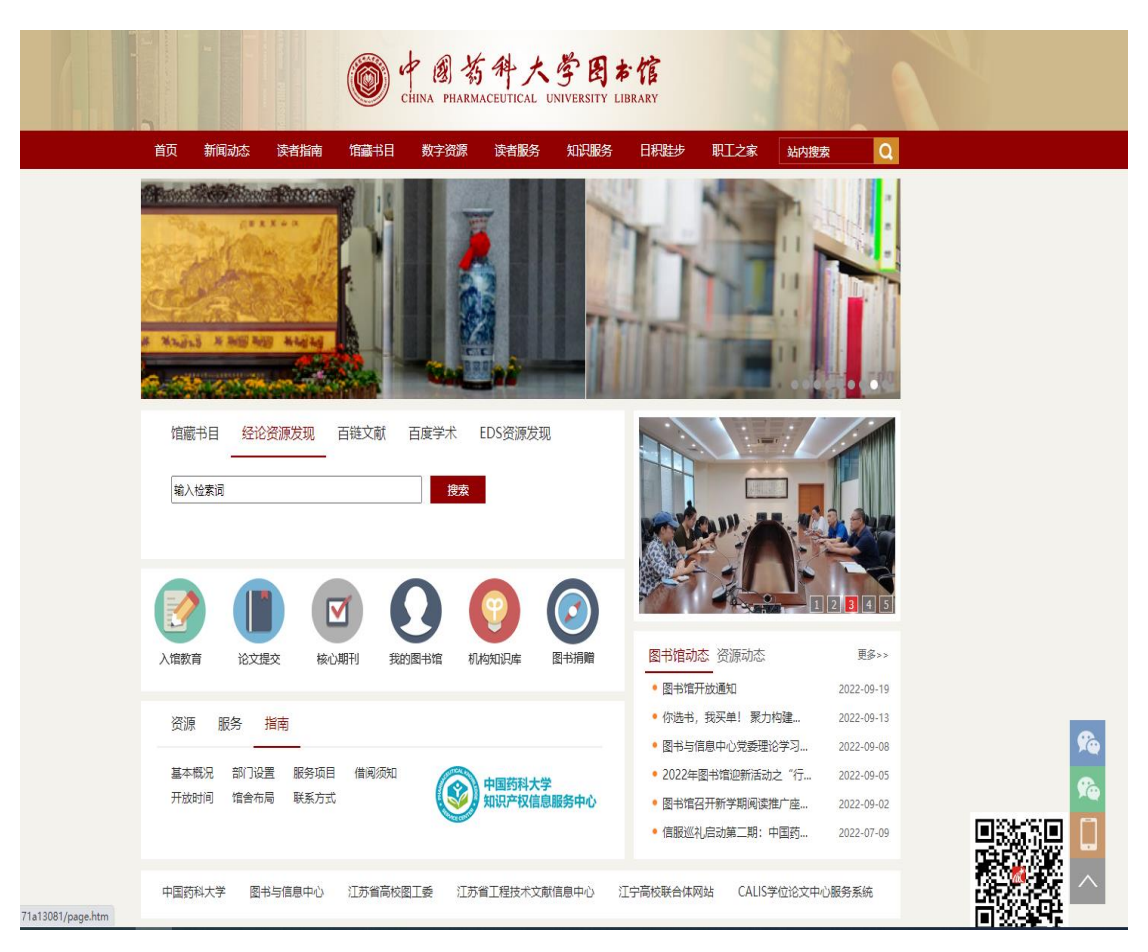

方式二: 手机微信搜索"中国药科大学图书馆"公众号, 关注并进入。页面下方菜单栏选择"常用服务"-"客户端 下载",点击"下载",点击右上角"...",选择"在默认 浏览器中打开",依据提示下载安装软件。

| 13:39                                                                                                    | ::!! 🗢 5                | 13:40                                                                                                    |                                                                                                    | uli 🗢 🎫                                                                                                    | 13:40                                                                                                    | ::!! 🗢 🕬                                                                                                    |
|----------------------------------------------------------------------------------------------------|-------------------------|----------------------------------------------------------------------------------------------------|----------------------------------------------------------------------------------------------------|----------------------------------------------------------------------------------------------------|----------------------------------------------------------------------------------------------------|----------------------------------------------------------------------------------------------------|
| く 中国药科大学图书馆                                                                                                    | ⊗ 搜索                    | <                                                                                                    | 中国药科大学图书馆 🛽                                                                                                    | L                                                                                                    | ×                                                                                                    | 学习通 …                                                                                                    |
| 全部 〒 视频 文章 公众号                                                                                                    | 小程序 百                   |                                                                                                    | 09:54                                                                                                    |                                                                                                    | 学习通                                                                                                    | 大井                                                                                                    |
| 中国药科大学图书 - 公众号                                                                                                    | 百多 〉                    | 感謝約                                                                                                    | &关注我们的微信公众号<br>使用愉快                                                                                                    | ,                                                                                                    | <b>/////</b> 教育                                                                                                    | 1.4%                                                                                                    |
|                                                                                                    |                         |                                                                                                    |                                                                                                    |                                                                                                    | PPT上课                                                                                                    | 读程投屏<br>ysa sectorem.te                                                                                                    |
| 中国约科大学图书馆 事业发布图书馆公共信息,数据                                                                                                    | <sup>単位</sup><br>库最新资讯, |                                                                                                    |                                                                                                    |                                                                                                    |                                                                                                    |                                                                                                    |
| 讲座通知<br>常中国药科大学                                                                                                    | 已关注                     |                                                                                                    |                                                                                                    |                                                                                                    | 5.400 stands                                                                                                    |                                                                                                    |
| 图书馆动态 绑定                                                                                                    | 读者证                     |                                                                                                    |                                                                                                    |                                                                                                    |                                                                                                    |                                                                                                    |
| 馆藏查询 借阅,                                                                                                    | /续借                     |                                                                                                    |                                                                                                    |                                                                                                    | 9 <b>0</b> ±                                                                                                    | Entering and Annual Annual                                                                                                    |
| 上新了,药大丨世界读书日,和本                                                                                                    | 喵在药大的                   |                                                                                                    |                                                                                                    |                                                                                                    | 软件介绍                                                                                                    |                                                                                                    |
| 图书馆走一走~<br>我们今日探秘的地点便是药                                                                                                    | 大的知识宝库                  |                                                                                                    |                                                                                                    |                                                                                                    | 学习通是基于微服务:<br>与管理分享平台。它:<br>图式 期刊 444                                                                                                    | 架构打造的课程学习,知识传播<br>利用超星20余年来积累的海量的<br>短短,原创笼资源,集如印题                                                                                                    |
| ——中国药科大学江宁校区图<br>中国药科大学 2019-4-23                                                                                                    | 图书馆。我…<br>已关注           |                                                                                                    | 4                                                                                                    | 客户端下载                                                                                                    | 理、课程学习、专题<br>提供一站式学习与工                                                                                                    | 成频、原副导页标,果和原冒<br>创作,办公应用为一体,为读者<br>作环境。                                                                                                    |
|                                                                                                    | 计问题                     |                                                                                                    | E                                                                                                    | 图书馆动态                                                                                                    | 信息                                                                                                    |                                                                                                    |
| 中国约特八子国中语数子负标权外<br>VPN)方式汇总                                                                                                    | 14F)(4F                 |                                                                                                    |                                                                                                    | 资源动态                                                                                                    | 类别                                                                                                    | 教育学习                                                                                                    |
| 页面跳转到中国药科大学统统,输入自己的工号/学号及                                                                                                    | 一身份认证系<br>!密码,登…        |                                                                                                    |                                                                                                    | 常见问题                                                                                                    | 语言<br>应用来源                                                                                                    | 中文<br>官方                                                                                                    |
| ○/○1 中国药科大学图 2020-2-2!                                                                                                    | 5 已关注                   |                                                                                                    |                                                                                                    | 联系我们                                                                                                    | 版权                                                                                                    | ©学习通                                                                                                    |
|                                                                                                    |                         | 🛄 = 我的图                                                                                                    | 书馆 三云阅读                                                                                                    | ■ 常用服务                                                                                                    |                                                                                                    |                                                                                                    |
|                                                                                                    |                         |                                                                                                    |                                                                                                    |                                                                                                    |                                                                                                    |                                                                                                    |
| 南京 ————————————————————————————————————                                                                                                    | 1999 - Jack Lands ( 1   |                                                                                                    |                                                                                                    |                                                                                                    | _                                                                                                    | -                                                                                                    |
| 南京                                                                                                    |                         | 13:42                                                                                                    | _                                                                                                    | iii 🗢 964                                                                                                    | 13:44 🥑                                                                                                    | 11년 중 669                                                                                                    |
| <b>南京</b><br>13:42<br>× 说明                                                                                                    | ::: <                   | 13:42<br>×                                                                                                    | <br>说明                                                                                                    | #" \$ 96*<br>                                                                                                | 13:44 🕑<br>< Today                                                                                                    | :::: 숙 🚥                                                                                                    |
| 南京<br>13:42<br>× 说明<br>占击右上角····                                                                                                    |                         | 13:42<br>×<br>点击;                                                                                                    | <br>说明<br>右上角                                                                                                    | #" ≎ 96%<br>                                                                                                 | 13:44 <b>2</b><br>< Today                                                                                                    | 배 중 @@<br>学习通<br>Beijing Chaoxing Digital Library<br>Information Technology Co., Ltd.                                                                                                    |
| <b>南京</b><br>13:42<br>★ 说明<br>点击右上角 ····<br>选择在 Safari 中打开                                                                                                    | #** ***                 | 13:42<br>×<br>点击;<br>选择                                                                                                    | <sub>说明</sub><br>右上角 ····<br>在 Safari 中打开/                                                                                                    | #1 \$ 964<br>                                                                                                | 13:44 <b>2</b><br>Today                                                                                                    | 배 중 🚥<br>学习通<br>Beijing Chaoxing Digital Library<br>Information Technology Co., Ltd.<br>打开 ①                                                                                                    |
| <b>南京</b><br>13:42<br>★ 说明<br>点击右上角 ····<br>选择在 Safari 中打开                                                                                                    |                         | 13:42<br>×<br>点击:<br>选择:                                                                                                    | <sub>说明</sub><br>右上角 ····<br>在 Safari 中打开/                                                                                                    | ttl ≈ 965<br>                                                                                                | 13:44<br>《 Today<br>16万个符分                                                                                                    | #!! 〒 @<br>学 <b>习通</b><br>Beijing Chaoxing Digital Library<br>Information Technology Co., Ltd.<br>打开<br>企<br>平穀 単行巻 开双目                                                                                                    |
| 南京<br>13:42<br>★ 说明<br>点击右上角 ····<br>选择在 Safari 中打开                                                                                                    |                         | 13:42<br>×<br>点击;<br>选择                                                                                                    | <sup>说明</sup><br>右上角 ····<br>在 Safari 中打开/                                                                                                    | ett ≈ 965<br>                                                                                                | 13:44 <b>②</b><br>✓ Today ● ● ● ● ● ● ● ● ● ● ● ● ● ● ● ● ● ● ●                                                                                                    | #!! マ @<br>学 <b>习通</b><br>Beijing Chaoxing Digital Library<br>Information Technology Co., Ltd.<br>打开<br>年齢 単行機 开发す<br>9+ #1<br>数育 Beijing Chau                                                                                                    |
| 南京<br>13:42<br>× 说明<br>点击右上角…<br>选择在 Safari 中打开                                                                                                    |                         | 13:42<br>×<br>点击;<br>选择                                                                                                    | 说明<br>右上角 ····<br>在 Safari 中打开(                                                                                                    | dti \$ 965<br>                                                                                               | 13:44<br>◆ Today ● ● ● ● ● ● ● ● ● ● ● ● ● ● ● ● ● ● ●                                                                                                    | #!! 〒 @<br>学 <b>习通</b><br>Beijing Chaoxing Digital Library<br>Information Technology Co., Ltd.<br>打开<br>年齢<br>男+<br>男<br>単行想<br>単行想<br>単行想<br>日<br>ア類<br>Beijing Chao<br>Kar历史记录<br>1周前                                                                                                    |
| <ul> <li>南京</li> <li>13:42</li> <li>× 说明</li> <li>点击右上角 ····</li> <li>选择在 Safari 中打开</li> <li>送择在 Safari 中打开</li> </ul>                                                                                                    |                         | 13:42<br>×<br>点击;<br>选择                                                                                                    | 说明<br>右上角 ····<br>在 Safari 中打开                                                                                                    | dti ♥ 965<br>                                                                                                | 13:44<br>◆ Today ◆ Today ● ● ● ● ● ● ● ● ● ● ● ● ● ● ● ● ● ● ●                                                                                                    | ::!! © 100<br>Peijing Chaoxing Digital Library<br>Information Technology Co., Ltd.<br>打开<br>年戦 単行勝 デスマ<br>9+ ガ<br>9+ ガ<br>5<br>地可刻览音页内容:<br>地可刻览音页内容:                                                                                                    |
| 南京<br>13:42<br>× 说明<br>点击右上角…<br>选择在 Safari 中打开<br>()<br>()<br>()<br>()<br>()<br>()<br>()<br>()<br>()<br>()                                                                                                    |                         | 13:42<br>×<br>点击;<br>选择                                                                                                    | 说明<br>右上角 ····<br>在 Safari 中打开(                                                                                                    | ttl ₹ 100<br>                                                                                                | 13:44<br>◆ Today ◆ Today ● ● ● ● ● ● ● ● ● ● ● ● ● ● ● ● ● ● ●                                                                                                    | ::!! © 100<br>(中学7)通<br>Beijing Chaoxing Digital Library<br>Information Technology Co., Ltd.<br>17开<br>(1)<br>(1)<br>(1)<br>(1)<br>(1)<br>(1)<br>(1)<br>(1)                                                                                                    |
| 南京<br>13:42<br>× 说明<br>点击右上角・・・・<br>选择在 Safari 中打开<br>()<br>()<br>()<br>()<br>()<br>()<br>()<br>()<br>()<br>()                                                                                                    |                         | 13:42<br>×<br>点击:<br>选择<br>\$                                                                                                    | 说明<br>右上角<br>在 Safari 中打开 (<br>で)<br>で)<br>に<br>は<br>周辺 app chaoxing.com 提供                                                                                                    | #1 ₹ 100<br>                                                                                                 | 13:44<br>◆ Today<br>10万个开分<br>1.3<br>★ ☆ ☆ ☆ ☆<br>新功能<br>版本 6.0.1<br>増加游客模式,未登<br>小组 UI优化改版,界<br>超星课堂支持设置處<br><b>预览</b>                                                                                                    | ::! ©<br>(サンク)<br>Beijing Chaoxing Digital Library<br>Information Technology Co., Ltd.<br>(1)<br>(1)<br>(1)<br>(1)<br>(1)<br>(1)<br>(1)<br>(                                                                                                    |
| 南京<br>13:42<br>× 说明<br>点击右上角・・・<br>选择在 Safari 中打开<br>逆探在 Safari 中打开                                                                                                    |                         | 13:42<br>×<br>点击:<br>选择                                                                                                    | 说明<br>右上角・・・<br>在 Safari 中打开(                                                                                                    | tt" ₹ 905<br>                                                                                                | 13:44<br>◆ Today<br>↓<br>10万个评分<br>1.3<br>★ ☆☆☆☆<br>新功能<br>版本 6.0.1<br>増加游客模式,未登<br>小組 UI优化改版,昇<br>超星课堂支持设置虚<br><b>预览</b>                                                                                                    | ::! で 画の<br>学 <b>了通</b><br>Beijing Chaoxing Digital Library<br>Information Technology Co., Ltd.<br>丁开<br>年戦<br>男+<br>男・<br>男・<br>男・<br>男・<br>男・<br>一<br>和<br>の<br>取<br>日<br>の<br>の<br>の<br>た<br>の<br>日<br>の<br>の<br>の<br>の<br>の<br>に<br>の<br>の<br>の<br>の<br>の<br>の<br>の<br>の<br>の<br>の<br>の<br>の<br>の                                                                                                    |
| 南京 13:42 ★ 说明 点击右上角・・・ 选择在 Safari 中打开 送择在 Safari 中打开 ●●●●●●●●●●●●●●●●●●●●●●●●●●●●●●●●●●                                                                                                    |                         | 13:42<br>×<br>点击:<br>选择<br>*<br>*<br>*<br>*<br>*                                                                                                    | 送明<br>右上角<br>在 Safari 中打开 (                                                                                                    |                                                                                                    | 13:44<br>◆ Today<br>↓<br>16万个评分<br>1.3<br>★☆☆☆☆<br>新功能<br>版本 6.0.1<br>増加游客模式,未登<br>小組 UI优化改版,勇<br>超星课堂支持设置處<br><b>预览</b><br>新た定程<br>2.4<br>2.4<br>2.4<br>2.4<br>2.4<br>2.4<br>2.4<br>2.4                                                                                                    | ::! で (15)<br>伊夕3通<br>Beijing Chaoxing Digital Library<br>Information Technology Co., Ltd.<br>(17)<br>(17)                                                                                                    |
| 南京<br>13:42<br>× 说明<br>点击右上角・・・<br>选择在 Safari 中打开<br>び<br>デ<br>フ<br>足一种信仰<br>い<br>にの<br>の<br>の<br>の<br>の<br>の<br>の<br>の<br>の<br>の<br>の<br>の<br>の<br>の                                                                                                    |                         | 13:42<br>×<br>点击:<br>选择<br>•<br>•<br>•<br>•<br>•                                                                                                    | 送明<br>在上角<br>在 Safari 中打开 /<br>を Safari 中打开 /<br>を Safari 中打开 / | #1 〒 966<br>…<br>…<br>「<br>」<br>「<br>」<br>「<br>」<br>「<br>」<br>「<br>」<br>「<br>」<br>」<br>「<br>」<br>」<br>、<br>… | 13:44<br>◆ Today<br>● Today<br>● Today                                                                                                    | ::!  で  (1) ::!  で  (1) ::!  で  (1) ::!  で  (1) ::!  :::  :::  :::  :::  :::  :::  :::                                                                                                    |
| <ul> <li>南京</li> <li>13:42</li> <li>× 说明</li> <li>点击右上角・・・</li> <li>选择在 Safari 中打开</li> <li>送择在 Safari 中打开</li> <li>()</li> <li>()</li></ul> |                         | 13:42<br>×<br>点击:<br>选择<br>•<br>•<br>•<br>•<br>•<br>•<br>•<br>•<br>•<br>•                                                                                                    | 送明<br>在上角<br>在 Safari 中打开 (<br>での)<br>定の<br>に<br>のの)<br>に<br>のの)<br>に<br>のの)<br>に<br>のの)<br>に<br>のの)<br>に<br>のの)<br>に<br>のの)<br>に<br>のの)<br>に<br>のの)<br>に<br>のの)<br>のの)                                                                                                    | #1 〒 965<br>…<br>…<br>「<br>」<br>「<br>」<br>、<br>…<br>」                                                        | 13:44<br>◆ Today<br>● Today<br>● | :::: *<br>(中)<br>(中)<br>(中)<br>(中)<br>(中)<br>(中)<br>(中)<br>(中)                                                                                                    |
| 南京         13:42         ×       说明         点击右上角・・・         选择在 Safari 中打开         送择在 Safari 中打开         ()         ()         ()         ()         ()         ()         ()         ()         ()         ()         ()         ()         ()         ()         ()         ()         ()         ()         ()         ()         ()         ()         ()         ()         ()         ()         ()         ()         ()         ()         ()         ()         ()         ()         ()         ()         ()         ()         ()         ()         ()         ()         ()         ()         ()         ()         ()         (                                                                                                    |                         | 13:42         点击;         选择;         "送择;         "         "         "         **         **         **         **         **         **         **         **         **         **         **         **         **         **         **         **         **         **         **         **         **         **         **         **         **         **         **         **         ***         ***         ***         ***         ***         ***         ***         ***         ***         ***         ***         ***         ***         ***         ***         ***         ***         ****         **** | 送明<br>在上角…<br>在 Safari 中打开 (<br>で)<br>で)<br>で)<br>で)<br>で)<br>で)<br>で)<br>で)<br>で)<br>で)                                                                                                    | #1: 〒 905<br><br><br><br><br><br><br>                                                                        | 13:44<br>◆ Today<br>「0万个界少<br>1.3<br>★ 立文立立<br>新功的能<br>版本 6.0.1<br>増加游客模式,未費<br>小組 U优化改版,男<br>超星课堂支持设置處<br>預覧<br>新防に課程<br>大持重要要包,理想<br>「1000000000000000000000000000000000000                                                                                                    | :::: © 150<br>(中国)<br>(中国) |

二、注册登录与机构绑定

打开"学习通"app,同意相关条款,进入登录页面。 切换至"手机验证码登录"模式,输入手机号获取验证码 登录。

| 14          | :01 <b>::!!</b> ব                        | • 🕢 | 14:02   | ull 🗢 🗲                | 14:02    |                                   | ıll 🕈 🔥 |
|-------------|------------------------------------------|-----|---------|------------------------|----------|-----------------------------------|---------|
| <b>く</b> 游客 | 模式                                       | 客服  | く 游客模式  | 客服                     | <        | 手机验证码登录                           | 客服      |
|             |                                          |     |         |                        |          |                                   |         |
| <u> </u>    | <b>录</b>                                 |     | 登录      |                        | +86 🖛 手柞 | <b>几号</b>                         |         |
| 手机          | 隐私政策                                     |     | 手机号/超星号 |                        | 验证码      |                                   | 获取验证码   |
| 密码          | 亲爱的用户,请仔细阅读《隐私政策》和<br>《用户协议》,特向您说明如下:    | 答码? | 密码      | ₩ 忘记密码?                |          |                                   |         |
|             | 1. 为向您提供服务,我们会收集您在注册<br>账户时,向我们提供的个人信息;  |     |         | ●《2914秋·政策》 新《田户协议》    |          | 登录                                |         |
|             | 2. 基于您的授权,我们可能会获取您的<br>位置信息,您有权拒绝或取消授权;  |     |         | ■ 30.0 11 11 11 10 64# | 我已阅读     | 并同意学习通 <b>《隐私政策》</b> 和 <b>《</b> 月 | 户协议》    |
|             | 3. 我们会采用先进的安全措施保护您的<br>信息安全;             |     |         | 登录                     |          |                                   |         |
| 新用)         | 4. 未经您同意,我们不会从第三方获<br>取、共享或向其提供您的任何信息;   | 登录  | 新用户注册   | 手机验证码登录                |          |                                   |         |
|             | 5. 您可以查询、更新、删除您的个人信<br>息,我们也提供账户注销的渠道。   |     |         |                        |          |                                   |         |
|             | 6.登录后可在我–设置–关于模块下,查<br>找并阅读《隐私政策》和《用户协议》 |     |         |                        |          |                                   |         |
|             | 同音                                       |     |         |                        | g w e    | ertyu                             | i o p   |
|             | 回志                                       |     |         |                        |          |                                   |         |
|             | 不同意                                      |     |         |                        | a s      | d f g h                           | jkl     |
|             |                                          |     |         |                        | δZ       | x c v b                           | n m 🗵   |
|             |                                          |     |         |                        | 123      | 空格 @ .                            | 换行      |
|             |                                          |     |         | 其它登录方式                 |          |                                   |         |
|             |                                          |     |         |                        | <u> </u> |                                   |         |

已注册过用户,在此可直接登录;未注册过的用户自动注册,并按提示要求设置登录密码。

设置密码后,提示输入机构名称绑定机构权限。在此 输入"中国药科大学图书馆"也可在下拉选择框点选"中 国药科大学图书馆"。

| 14:03<br><       | ::!! <del>?</del> 🖌 | 14:03<br>< | ::!! 🎓 🛃 | 14:03<br><    |                     |     |     | ııll ≎ ( | <b>4</b> ) |
|------------------|---------------------|------------|----------|---------------|---------------------|-----|-----|----------|------------|
| 请设置登录密码          | <del>م</del> رد     | 单位UC码/单位名称 |          | 中国药科大         | 、学                  |     |     |          |            |
|                  |                     |            |          | 中国药科          | 大学                  |     |     |          |            |
| 密码要求8-16位,至少包含数5 | 字、字母、符号两种元素         | 下一步        |          | 中国药科          | 大学                  |     |     |          |            |
| 下一步              |                     | 跳过         |          | 中国药科          | 大学                  |     |     |          |            |
|                  |                     |            |          | 中国药科          | 大学商学院               |     |     |          |            |
|                  |                     |            |          | 中国药科          | 大学图书馆               |     |     |          |            |
|                  |                     |            |          | 10++-1        | م على كم 100 للاد ا | ÷.  |     |          |            |
|                  |                     |            |          |               |                     |     |     |          |            |
|                  |                     |            |          |               |                     |     |     |          |            |
|                  |                     |            |          | $\sim$ $\sim$ |                     |     |     |          | 完成         |
|                  |                     |            | ħ        | 交长            |                     |     |     |          |            |
|                  |                     |            |          | q w e         | ert                 | У   | u i | 0        | р          |
|                  |                     |            |          | a s           | d f                 | g h | j   | k        | I          |
|                  |                     |            |          | φZ            | x c                 | v b | n   | m        | $\otimes$  |
|                  |                     |            | 1        | 23            |                     | 空格  |     | 换        | 行          |
|                  |                     |            |          |               |                     |     |     |          | Ŷ          |

之后进入中国药科大学的统一身份认证系统,输入我 校教职工号/学号和密码(与个人信息门户账号密码一致) 登录认证。认证成功后,学习通 app 首页会出现"移动图 书馆"栏目。

| 14:03      | 3                                                                                                    | ::!! 🗢 🕩                                                           | 14:04       |       |      | =        | ul 🗢 🔁        |
|------------|----------------------------------------------------------------------------------------------------|--------------------------------------------------------------------|-------------|-------|------|----------|---------------|
| <          | 统一身份认                                                                                                    | 人证平台                                                               |             |       | 首页 🗸 | •        | 「二」           |
|            |                                                                                                    |                                                                    | Q 找资料       |       |      |          |               |
|            | 统一身份ì                                                                                                    | 人证登录                                                               | 常用          | 发现    | 关注   | 微读书      | 知视频           |
|            | 账户登录                                                                                                    | 手机登录                                                               | 🔡 应用        | 广场    |      |          | >             |
| 0          | <b>3</b> 请输入职工号/学号                                                                                                    |                                                                    | 💿 我的        | 课程    |      |          | >             |
| £          | 请输入密码                                                                                                    |                                                                    | 💋 考试        |       |      |          | >             |
| <b>~</b> ì | 己住密码                                                                                                    | 找回密码                                                               | 💼 教师        | 课表    |      |          | >             |
|            | 登录                                                                                                    |                                                                    | 💼 学生        | 课表    |      |          | >             |
|            |                                                                                                    |                                                                    | 1 移动        | 图书馆   |      |          | >             |
|            |                                                                                                    |                                                                    | ● 大雅        | 论文相似原 | 度检测  |          | >             |
|            |                                                                                                    |                                                                    | 🔒 学习        | 通招聘   |      |          | >             |
|            |                                                                                                    |                                                                    |             |       | 更多   |          |               |
| 玄武门校区:『    | です。<br>中国劣社<br>では、RAAMAGEUT<br>たた、RAAMAGEUT<br>の<br>たた、RAAMAGEUT<br>の<br>たた<br>たた、RAAMAGEUT<br>の<br>たた、RAAMAGEUT<br>の<br>たた<br>たた、RAAMAGEUT<br>の<br>たた<br>たた、RAAMAGEUT<br>の<br>たた<br>たた<br>たた<br>たた<br>たた<br>たた<br>たた<br>たた<br>たた | AL INTORNET<br>AL INTORNET<br>あがICP名05007142<br>「学校区:南京市江宁区龙眠大道638 | алана<br>ад | 河息    | )    | []<br>笔记 | <b>○</b><br>我 |
| 12:40      |                                                                                                    |                                                                    | 12:40       |       |      |          | ::!! 🗢 🌃      |

 12:40
 12:40
 12:40
 111 \* 105

 <</td>
 移动图书馆
 <</td>
 移动图书馆

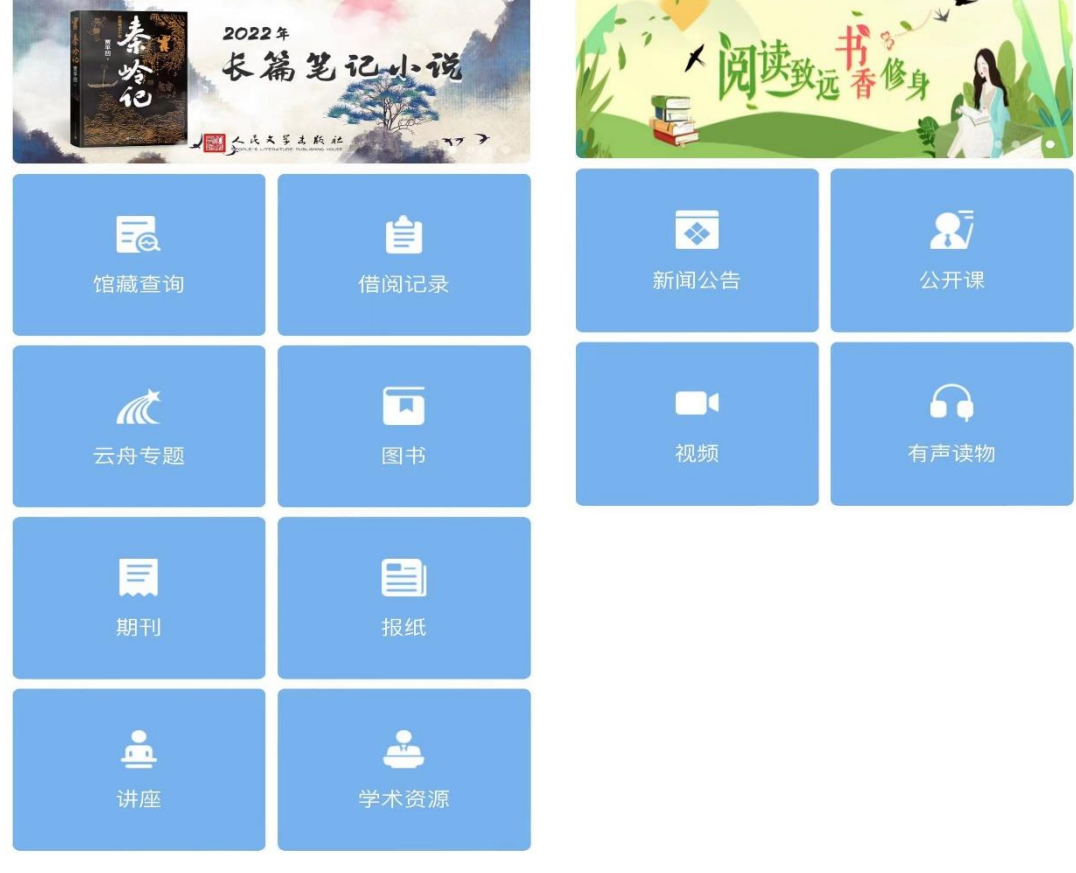

.

对于已注册、使用学习通 app 但未关联"移动图书馆 (中国药科大学图书馆)"机构功能的用户,可在 app 右 下角点击进入"我"页面,依次点击用户姓名-绑定单位-添 加单位,输入"中国药科大学图书馆",跳转至中国药科 大学的统一身份认证系统认证成功后添加相应权限。

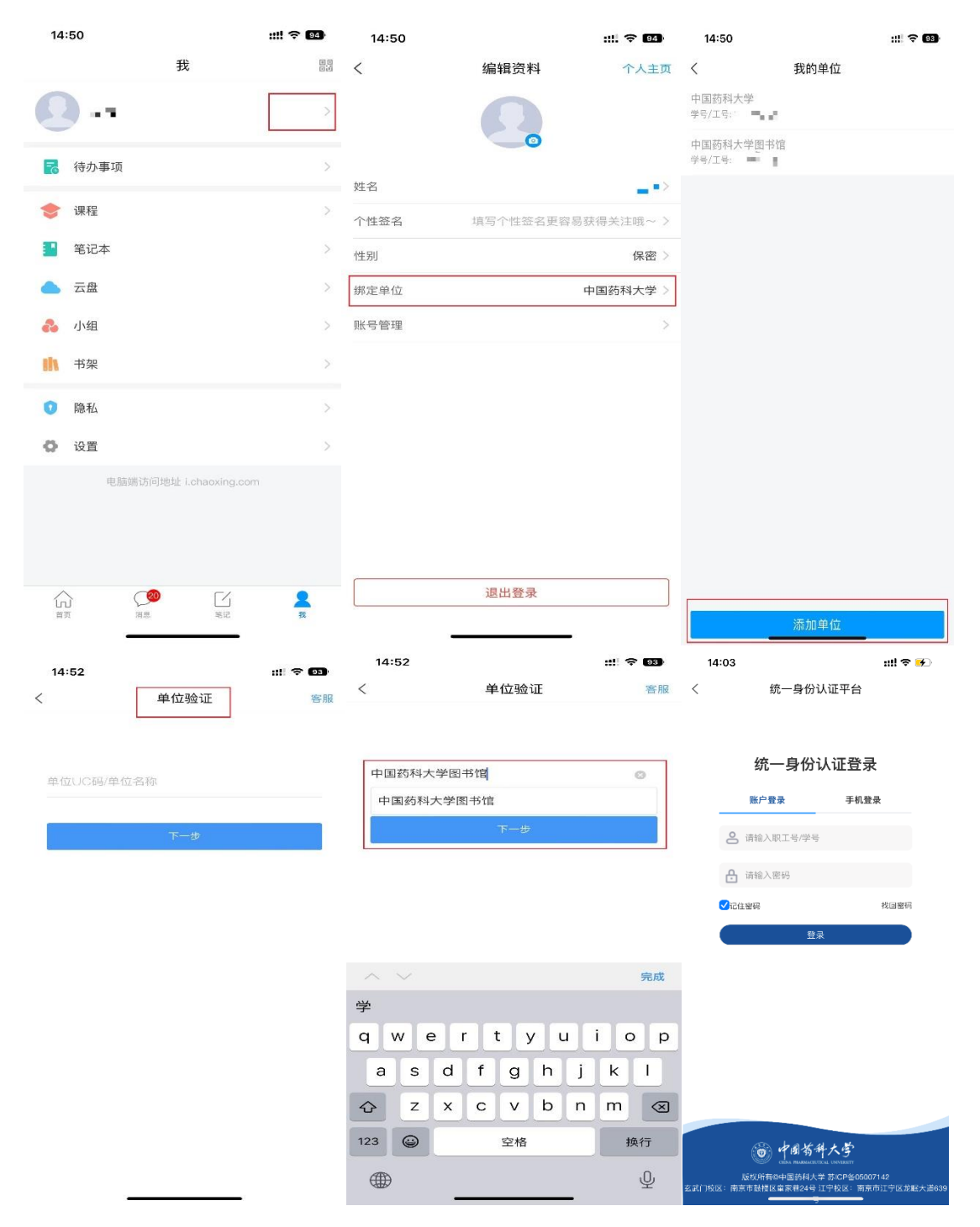

三、丰富的系统功能

【馆藏查询】:可查询图书馆内纸书是否在馆及书目具体
 信息,方便到馆借书;

2.【借阅信息】:可查询当前在借图书信息,方便按期还书,还可一键续借;

3.【学术资源】:可检索图书、期刊、论文等资源,其中图
 书可在线阅读也可下载至书架,也可文献传递至邮箱;

|                       | 我的订阅模块                             |  |  |  |
|-----------------------|------------------------------------|--|--|--|
| 学术资源模块                | (对应图书、期刊、报纸、讲座、<br>公开课、视频、有声读物等栏目) |  |  |  |
| 图书百万种包库;              | epub 格式图书 30000 种;                 |  |  |  |
| 中文期刊元数据 13000 万<br>篇; | 报纸有 500 多种,全国各地区主流<br>报纸,每天实时更新;   |  |  |  |
| 中文报纸元数据 20000 万<br>篇; | 视频 2557 个系列 19319 集;               |  |  |  |
| 外文期刊元数据 30000 万<br>篇; | 音频: 2013 个系列 13746 集               |  |  |  |

资源量

| 中文学位论文元数据 800 万<br>篇; | 公开课 <b>: 1058</b> 个系列 <b>7715</b> 集 |
|-----------------------|-------------------------------------|
| 外文学位论文 850 万篇         | 中文期刊文献传递率 98%<br>外文期刊文献传递率 90%      |